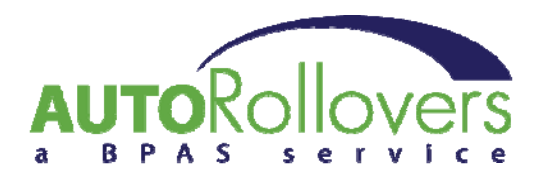

## CensusPro<sup>®</sup> - Adding Employees

|                                                             | censu                                                                                                    | SPR<br>a BPAS Se                                                    | ervice                                                                         |         |  |  |  |
|-------------------------------------------------------------|----------------------------------------------------------------------------------------------------|---------------------------------------------------------------------|--------------------------------------------------------------------------------|---------|--|--|--|
| Dashboard                                                   | Plan Configuration Employees                                                                                                    | Contributions                                                       | Reports Tools Help Log Out                                                     |         |  |  |  |
| Your user role is:<br>You are viewing pla<br><u>Español</u> | TPA Administrato                                                                                                    | ployees<br>nployees<br>loyees                                       | Select a plan to edit: 800014 - AUTOROLLOVER<br>• Active                       | S 🔹 🔹   |  |  |  |
|                                                             |                                                                                                    | Administrative D                                                    | ashboard                                                                       |         |  |  |  |
|                                                             |                                                                                                    | Plans and Us                                                        | sers                                                                           |         |  |  |  |
|                                                             | <b>Locked Out Users: 0</b><br>Selected plan: 800014 - AUTOROLLOVERS<br>Users online: (17 total users online) <u>Manage logged-in users.</u> |                                                                     |                                                                                |         |  |  |  |
|                                                             | Registered users. J                                                                                                    | piano <u>manage user ar</u>                                         |                                                                                |         |  |  |  |
|                                                             | Data pending: 0                                                                                                    | <b>Pay Date Sta</b><br>Default View Displays<br><u>View details</u> | <b>Step 1:</b> Select "Add/Edit<br>Employees" from the "Emp<br>drop down menu. | loyees" |  |  |  |
| https://censuspro.bpah.                                     | Data sent to BPA: 0<br>com/system/pla/empinfo.aspx 5                                                                                        | <u>View details</u><br><u>View details</u>                          |                                                                                |         |  |  |  |

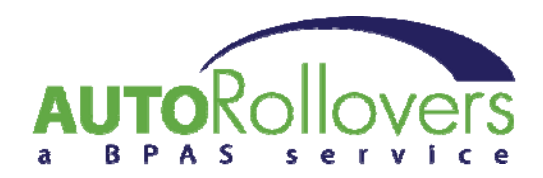

| Dashboard Plan (                                               | 2 <b>NS</b>                                               | US                                              | a BPAS Serv                                 | )<br>vice                           | Tools                                           | Help                      | Log Out     |   |        |
|----------------------------------------------------------------|-----------------------------------------------------------|-------------------------------------------------|---------------------------------------------|-------------------------------------|-------------------------------------------------|---------------------------|-------------|---|--------|
| Your user role is: TPA<br>You are viewing plan: 800<br>Español | Administrator<br>014 AUTOROLLOVER                         | RS                                              | Se                                          | lect a plan                         | to edit: 800014                                 | 4 - AUTOF                 | ROLLOVER    | S | ▼<br>\ |
|                                                                | <ul> <li>Show all emplo</li> <li>Show only emp</li> </ul> | yees.<br>loyees with inval<br><u>Click here</u> | id data.<br>to view automated QF            | Quick<br>Quick<br>Searc             | look-up by SS<br>:h<br>ory.                     | N                         |             |   |        |
|                                                                | <u>SSN</u>                                                | Div/Sub                                         | <u>First Name</u>                           |                                     | Last Name                                       | Deta                      | <u>iils</u> |   |        |
|                                                                | 2007525098                                                |                                                 | 2007523996                                  |                                     | ANT DESIGNA                                     | Deta                      | ils         |   |        |
|                                                                | AND RED MA                                                |                                                 | ANTRONE                                     |                                     | 1917-120140                                     | Deta                      | uils        |   |        |
|                                                                | 311752596                                                 |                                                 | 2007525000                                  | - 4                                 | AN 152544                                       | Deta                      | uls         |   |        |
|                                                                | (MIT-10644)                                               |                                                 | ANTHENN.                                    |                                     | AND REDAK                                       | Deta                      | iils        |   |        |
|                                                                |                                                           | <u></u> 301 <u>302</u>                          | 2 303 304 305 306 307                       | <u>308 309 31</u>                   | 0                                               |                           |             |   |        |
|                                                                | <mark>Red row</mark><br>Yellow rows indi                  | vs indicate emp<br>icate employee               | loyees whose informs who have loans the Add | nation con<br>at contain<br>Step 2: | tains invalid d<br>invalid payme<br>: Select "A | lata<br>ent amou<br>Add". | Ints        |   |        |

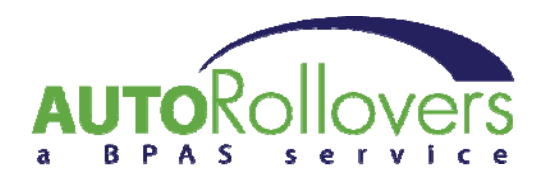

| Dashboard<br>Your user role is<br>You are viewing | Plan Configuration Plan Configuration TPA Administrato plan: 800014 AUTOROL       | SU:<br>Employees | SPR<br>a BPAS S<br>Contributions                    | Cervice<br>Reports<br>Select a plan t              | Tools H<br>o edit: 800014                  | elp Log Out<br>- AUTOROLLOVERS<br>• Active            | ▼<br>Terminated ○ All                        |         |
|---------------------------------------------------|-----------------------------------------------------------------------------------|------------------|-----------------------------------------------------|----------------------------------------------------|--------------------------------------------|-------------------------------------------------------|----------------------------------------------|---------|
| Español                                           |                                                                                   | *La              | Employee Inf<br>Back<br>bels in bold indica         | ormation<br>to employee list.<br>te required field | s                                          |                                                       |                                              |         |
|                                                   | *SSN:<br>*First Name:<br>*Birth Date:<br>Term Date :<br>*Address 1:<br>Address 2: | (MM/DD/Y         | Diw/Sub:<br>*Last Name:<br>YYY)<br>YYY)             | *Entry Da<br>Re-Hire Da                            | *Gender<br>te :<br>te :                    | : Male<br>(MM/DD/YYYY)<br>(MM/DD/YYYY)                |                                              |         |
|                                                   | *City:                                                                            |                  | *State:<br>Step 3: En<br>with an "*"<br>date for En | ter all requ<br>' and <b>bold</b> )<br>try Date.   | *Zip Code<br>uired part<br>and click       | icipant informa<br>Save. You ma                       | ation (denote<br>ay use today's              | ed<br>s |
|                                                   |                                                                                   |                  | Also, Div/S<br>participant<br>autorollove           | ub may be<br>s by Plan c<br>ers@bpas.              | used if y<br>or Admini<br><u>com</u> if yo | ou wish to be a<br>strator (contac<br>u would like to | able to track<br>ct us at<br>o use this feat | ure).   |

Once all participants have been added, proceed to **<u>Reporting Rollover Amounts</u>** 

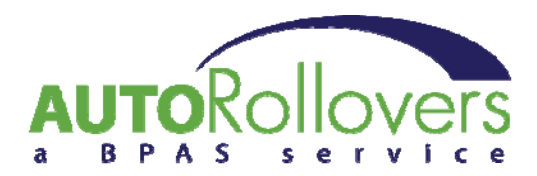

## CensusPro<sup>®</sup> - Reporting Rollover Amounts

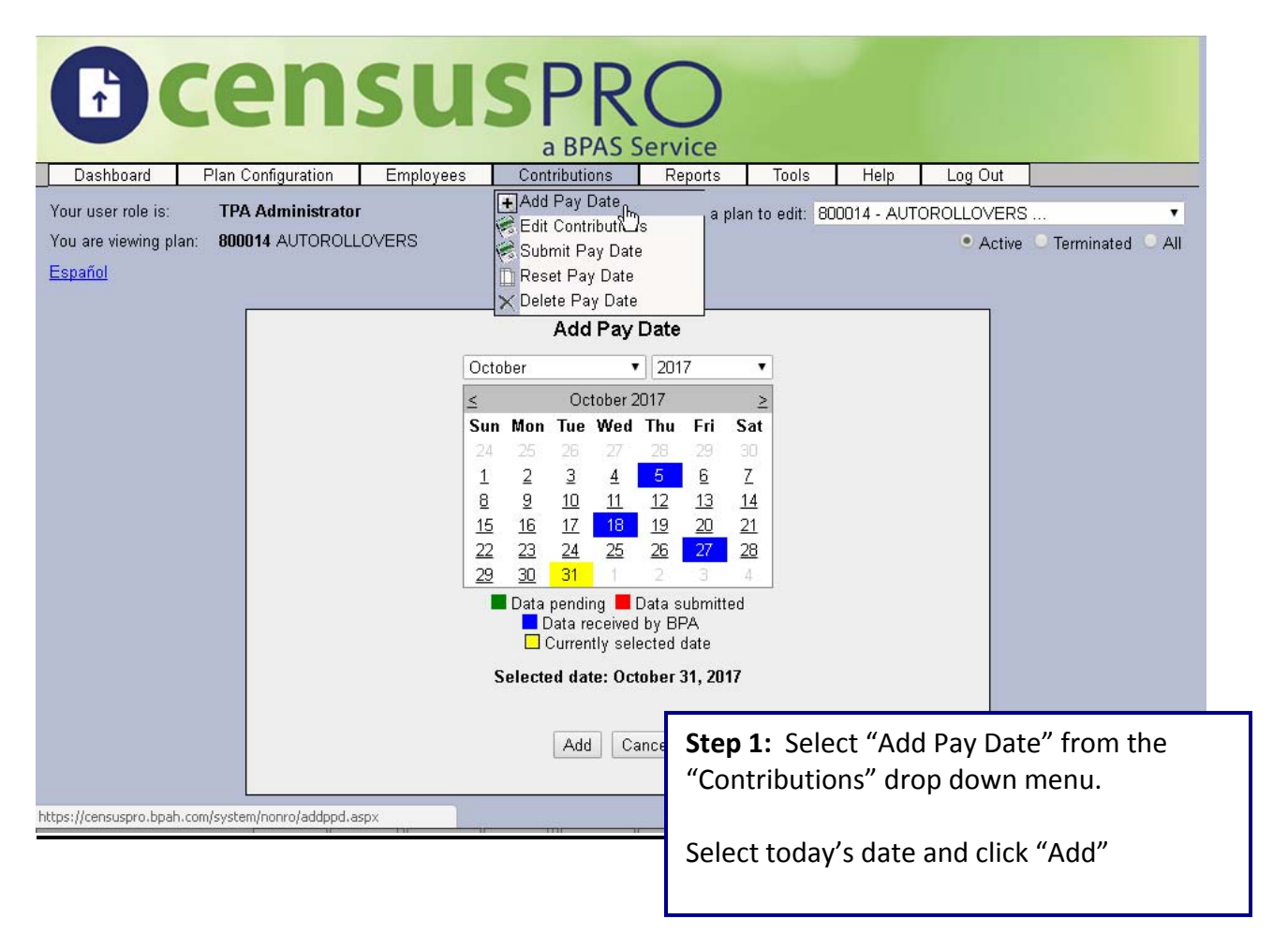

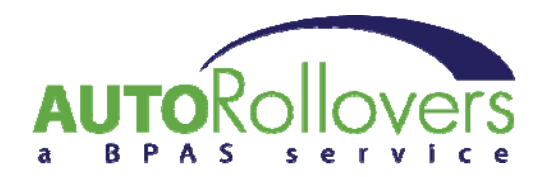

| CC<br>Dasht<br>Your user                                                                                                    | Deer<br>Dooard Plan Configurat<br>role is: TPA Admini | ISU                  | JSPR<br>a BPA<br>rees Contributions            | S Service<br>Reports<br>Select a plan | Tools Helj<br>o edit: 800014 - / | p Log O                   | ut<br>/ERS          |          |  |  |
|----------------------------------------------------------------------------------------------------|-------------------------------------------------------|----------------------|------------------------------------------------|---------------------------------------|----------------------------------|---------------------------|---------------------|----------|--|--|
| You are v                                                                                                    | iewing plan: 800014 AUT                               | OROLLOVERS           |                                                |                                       |                                  | • A                       | ctive 🗢 Terminate   | ed 🔘 All |  |  |
| Español                                                                                                    |                                                       |                      |                                                |                                       |                                  |                           |                     |          |  |  |
|                                                                                                    |                                                       |                      | Edit P                                         | ay Date                               |                                  |                           |                     |          |  |  |
|                                                                                                    |                                                       |                      | <u>Back to</u>                                 | calendar.                             |                                  |                           |                     |          |  |  |
| Pay Date: 10/31/2017            • All Employees         • Active Employees         • Employees With Errors         • Employees To Review         • Search         • Search         • Searc |                                                       |                      |                                                |                                       |                                  |                           |                     |          |  |  |
|                                                                                                    | <u>SSN</u>                                            | Div/Sub              | <u>First Name</u>                              | Last Name                             | Contribut                        | ions Review               | <u>red</u> Edit     |          |  |  |
|                                                                                                    | 20025000                                              |                      | (10/7403046)                                   | -2000 M200000                         | 0.00                             | 0                         | Edit                |          |  |  |
|                                                                                                    | 300752604                                             |                      | 30752504                                       | 3007928046                            | 0.00                             | 0                         | Edit                |          |  |  |
|                                                                                                    |                                                       |                      | 123456                                         | <u>578910</u>                         |                                  |                           |                     |          |  |  |
|                                                                                                    | ~                                                     | Reviewed Or          | Not reviewed $X_{Prior}$ )                     | /ear terminated empl                  | oyee (review not re              | equired)                  |                     |          |  |  |
|                                                                                                    | Total of all contributions fo                         | r this pay date: \$1 | ).00                                           |                                       |                                  |                           | Review All          |          |  |  |
|                                                                                                    |                                                       | Red ro<br>Yellow roy | ws indicate employees<br>ws indicate employees | s with i step 2:                      | Locate the orted and se          | e participa<br>elect "Edi | ant that nee<br>t". | eds to   |  |  |
|                                                                                                    |                                                       |                      | Import Period                                  | Sen<br>Tip: Be                        | sure to ma                       | rk "All Er                | nployees".          |          |  |  |

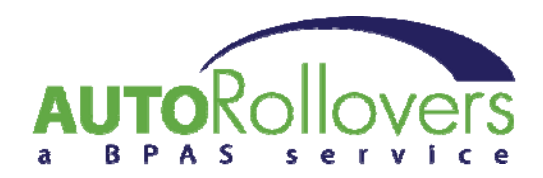

|                    | cen                | SU             | SPR<br>a BPAS S            | O                              | 7                             |                                |                                      |                          |          |
|--------------------|--------------------|----------------|----------------------------|--------------------------------|-------------------------------|--------------------------------|--------------------------------------|--------------------------|----------|
| Dashboard          | Plan Configuration | Employees      | Contributions              | Reports                        | loois                         | Help                           | Log Out                              |                          |          |
| Your user role is: | TPA Administrate   |                |                            | Select a pla                   | n to edit: 80                 | 0014 - AUT                     | OROLLOVERS                           |                          | • • • •  |
| Español            | an. 000014 A010R01 | LOVERS         |                            |                                |                               |                                | <ul> <li>Active</li> </ul>           | C lerminat               | ed 🔾 All |
|                    |                    |                |                            |                                |                               |                                |                                      |                          |          |
|                    |                    |                | Edit Pay                   | Date                           |                               |                                |                                      |                          |          |
|                    |                    | Bac            | <u>k to employee list.</u> | Back to calen                  | <u>dar.</u>                   |                                |                                      |                          |          |
|                    |                    | Contribution d | etails for: JOHN D         | OE                             |                               |                                |                                      |                          |          |
|                    | ·                  | TRA            | ADITIONAL ROLLOVI          | ER: 0.00                       | ]                             |                                |                                      |                          |          |
|                    | Previo             | ous Next       |                            | Save and                       | i Next Sa                     | ve Cance                       |                                      |                          | ß        |
|                    |                    |                |                            | Step 3:<br>"Save".<br>particip | Enter t<br>Repeat<br>ant that | he Rollo<br>steps 2<br>t needs | over Amou<br>& 3 for e<br>to be repo | int and<br>ach<br>orted. | click    |
|                    | 1 11               | 111 11         | m                          | Tip: Use<br>find the           | e the Ba<br>e next pa         | ck to er<br>articipa           | nployee li<br>nt to repo             | ist link t<br>ort.       | o        |

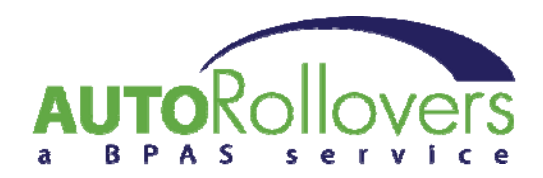

| Aco                                   | DCI                           |                                              | $\sim$               |                     |               |                  |         |
|---------------------------------------|-------------------------------|----------------------------------------------|----------------------|---------------------|---------------|------------------|---------|
| ULEI                                  | 150                           |                                              | S Service            |                     |               |                  |         |
| Dashboard Plan Configu                | ration Employe                | es Contributions                             | Reports              | Tools Help          | o Log Ou      | it               |         |
| four user role is: TPA Admi           | inistrator                    |                                              | Select a plan        | to edit: 800014 - / | AUTOROLLOVI   | ERS              | •       |
| ou are viewing plan: 800014 AU        | JTOROLLOVERS                  |                                              |                      | i C                 | 🖲 Ac          | tive 😐 Terminate | d 🔍 All |
| <u>spañol</u>                         |                               |                                              |                      |                     |               |                  |         |
|                                       |                               | Edit P                                       | av Date              |                     |               |                  |         |
|                                       |                               | Back to                                      | calendar.            |                     |               |                  |         |
|                                       |                               | Dev Dete                                     | 40/24/2047           |                     |               |                  |         |
| All Employees                         | Active Emplo                  | Pay Date.                                    | 10/31/2017           | Quick               | look-up by SS | in .             |         |
| <ul> <li>Employees With Er</li> </ul> | rors O Employees T            | o Review                                     |                      |                     |               |                  |         |
| 0.01                                  |                               | <b>E1</b> 1 N                                |                      | Sear                | ch le le      |                  |         |
| <u>SSN</u>                            | <u>Div/Sub</u>                | First Name                                   | Last Name            | Contribut           | IONS Reviewe  | Edit             |         |
| 3117525194                            |                               | 300752504                                    | 3807525096           | 0.00                | ŏ             | Edit             |         |
| (99)792994                            |                               | 300752504                                    | (10752006)           | 0.00                | ŏ             | Edit             |         |
|                                       |                               | 123456                                       | 6789 <u>10</u>       |                     |               |                  |         |
|                                       | ✓ Reviewed ON                 | ot reviewed XPrior y                         | /ear terminated empl | oyee (review not re | quired)       |                  |         |
| Total of all contributions            | for this new data: <b>\$0</b> | 00                                           |                      |                     |               | Doviou: All      |         |
|                                       | ioi tins pay date. <b>30.</b> | 00                                           | Г                    |                     |               | Keview All       |         |
|                                       | Dod row                       | re indicate omnlovee                         | s with invalid con   | Step 4: On          | ce all part   | ticipants ha     | ve beer |
|                                       | Yellow row                    | s indicate employees<br>s indicate employees | with invalid pers    | reported, s         | elect "Rev    | /iew All".C      | onfirm  |
|                                       |                               | Import Period                                | Send to BPA          | total amou          | nt being r    | eported, ar      | id then |
|                                       |                               | Lunport (Conod                               |                      | click "Send         | to BPA".      |                  |         |
|                                       |                               |                                              |                      | You should          | receive o     | n-screen         |         |
|                                       |                               |                                              |                      | confirmatio         | on that yo    | ur data was      | 5       |

successfully sent.

## Please send any feedback regarding these instructions to: <u>autorollovers@bpas.com</u>.

## **PLEASE NOTE:**

ACH Transfers will not be accepted and will be returned to the source.